📫 TriHealth

## Required eLearnings – All Students

All students completing an educational rotation at a TriHealth facility are required to complete the following online requirements prior to the student experience. Students must print certificates of completion as indicated and provide copy to Security and the school representative and should be maintained by the school.

To access the requirements, go to <u>www.trihealth.com/elearning</u> and select the **Student Orientation** link.

Access to a printer is required. Please complete using Internet Explorer, do not access via Firefox or Google Chrome.

### Complete the following:

### **Student Resources**

- Nursing/Advance Practice Student Post-Clinical Evaluation Form (*to be completed after on-site student experience*)
- Student Parking instructions Bethesda North
- GSH Parking Instructions/Attestation You must complete this prior to coming to GSH for your student experience.
- Tap-N-G0 Instructions

# All Students must complete the following:

Below are the programs to be completed prior to the student assignment at TriHealth. Please print your certificate at the end of each of the programs with an asterisk (\*) to give to the person coordinating your orientation. Must receive an 80% or higher to pass quizzes. Access to a printer is required.

- Complete Student Security Notification
- Annual Mandatory Education(AME) elearning, print certificate, required to obtain badge
- Diversity and Inclusion at TriHealth
- SOAR Always Behaviors Agreement, print certificate of completion
- SERVE Video
- Lasting Impressions: AIDET + the Promise WBT
- Lasting Impressions: Service Recovery WBT
- Location and Parking Information for TriHealth Facilities
- Patient Safety Overview Video
- IRIS: Submitting an Incident WBT
- Catch a Falling Star
- Post-Fall Decision Guidelines
- Student Orientation Checklist Attestation, print completed attestation, return to school coordinator

### Badging and Security:

All students will receive a badge for each student assignment; background form and fingerprinting will be done in Security. Contact Security to schedule a time to obtain your badge (unless this has been arranged by the instructor or TriHealth coordinator for you). Students who report to security for badging and have not scheduled a time prior to arriving may be instructed to return at a later time to obtain a badge.

When reporting to Security, the following must be presented to Security and is REQUIRED to obtain the badge:

- Government issued photo ID
- Vehicle Registration
- Know your social security number, card is not necessary
- Annual Mandatory Education certificate of completion for current calendar year Badges must be returned to Security on the last day of the clinical rotation.

### Epic Elearning Requirements for Students Who Need Epic View Only Access:

Any student in any rotation that will need Epic access to view patient records only must complete the following Epic module and pass with an 80% or higher to obtain Epic access.

#### • TriHealth Connect View Only Access for Non-Employees

User ID for accessing elearnings:trihealthPassword for accessing elearnings:3Ducation

#### Post-Clinical Experience Requirements

**Evaluations:** Students should complete the Student Evaluation online, <u>www.trihealth.com/elearning</u>, select the **Student Orientation** link, under the section titled **Student Resources**, please complete the following:

• Nursing/Advance Practice Student Post-Clinical Evaluation Form

The evaluation takes less than 5 minutes to complete. Please copy and submit to the faculty instructor also.